## MCK Online Payments via AccèsD

The Mohawk Council of Kahnawà:ke now accepts online payments from Desjardins clients through AccèsD. For additional instructions on how to add a bill please refer to <u>Desjardins'</u> instructions online or follow the instructions below.

In the table below are all the payment categories that we now accept, along with the Name of Organization as it appears on AccèsD. If you have any questions regarding which category your payment belongs to, or what account number to use while making your payment please email us at <u>payments@mck.ca</u>.

| Category<br>Name of Organization                                           | Type of Payment                                     | Sample Account No.<br>Reference No.          |
|----------------------------------------------------------------------------|-----------------------------------------------------|----------------------------------------------|
| ABC Permits<br>Mohawk Council of Kahnawake – ABC Permits                   | ABC permit renewals                                 | 14620ABCD001                                 |
| Housing Repair Loans<br>Mohawk Council of Kahnawake – Housing Repair Loans | Loan instalment                                     | 15500ABCD001                                 |
| Kahnawake Gaming Commission<br>Mohawk Council of Kahnawake – KGC           | Poker room revenue                                  | 14610ABCD001                                 |
| Mohawk Self Insurance<br>Mohawk Council of Kahnawake – MSI                 | MSI premiums                                        | 12345.1-1/01<br>12345-1/01                   |
| Mortgages<br>Mohawk Council of Kahnawake – Mortgages                       | Down payment, loan<br>instalment, insurance premium | 15000ABCD001<br>15005ABCD001<br>15100ABCD001 |
| Rentals<br>Mohawk Council of Kahnawake – Rentals                           | Rent, equity, security deposit                      | 15800ABCD001<br>15600ABCD001<br>15200ABCD001 |
| Social Assistance<br>Mohawk Council of Kahnawake – Social Assistance       | Pay back of SA or KERM benefits                     | 15400ABCD001                                 |
| Tickets and fines<br>Mohawk Council of Kahnawake – Tickets and fines       | Tickets, fines                                      | 123456                                       |
| Water and sewer<br>Mohawk Council of Kahnawake – Water and sewer           | Water bill                                          | 14800ABCD001                                 |
| Other Generals<br>Mohawk Council of Kahnawake – Other Generals             | Another payment not included above                  | 14600ABCD001                                 |

## How to add an MCK Bill in AccèsD

To find the Mohawk Council of Kahnawà:ke on AccèsD, complete the following instructions;

1. Within AccèsD, select Bill payments

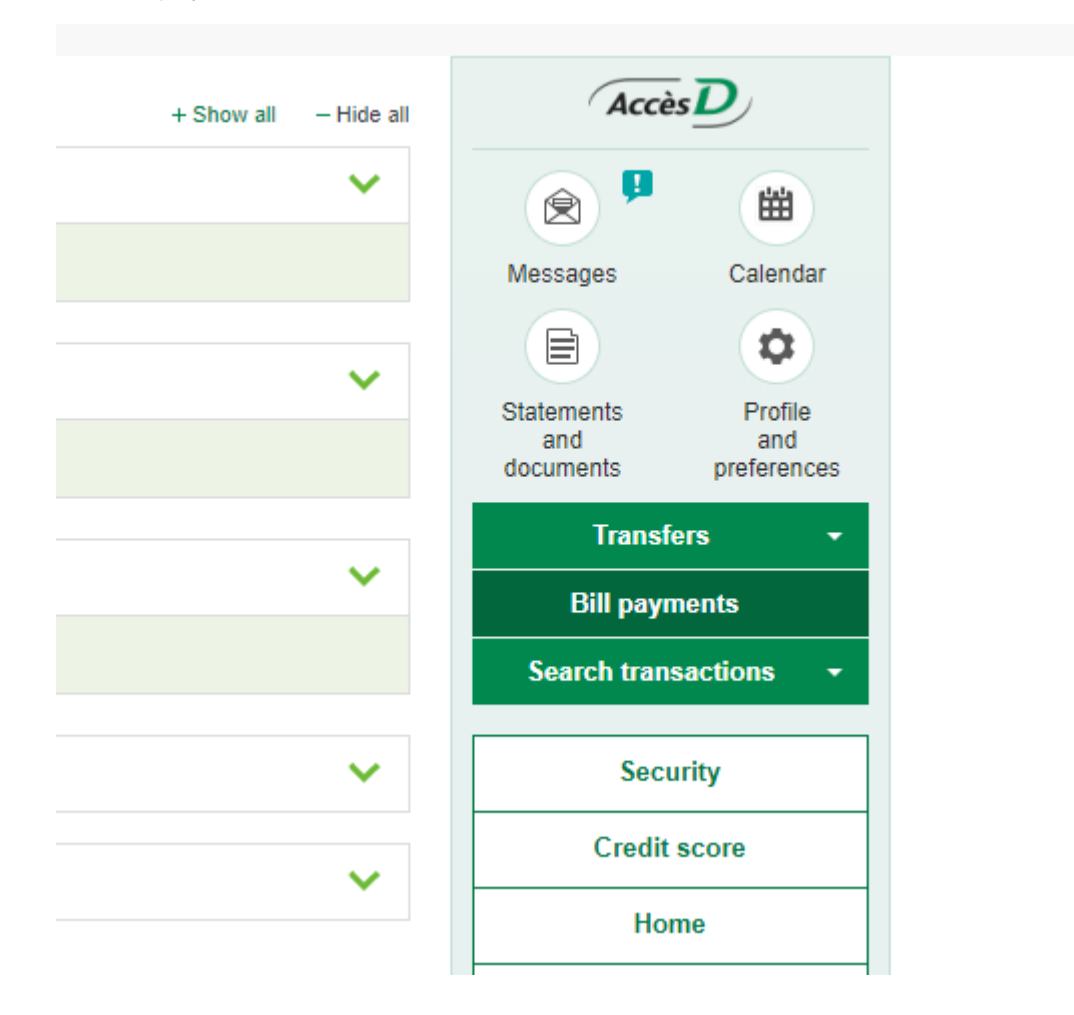

2. Within the Bill payments window, enter Mohawk Council of Kahnawake in the name of organization field and press search

| Make a payment                                                                                                    | Add a bill Modify or delete a bill Reorder bills                                        |
|----------------------------------------------------------------------------------------------------|-----------------------------------------------------------------------------------------|
| > Please fill in the Name of                                                                                                    | f organization field, and then select the category to which the organization belongs.   |
|                                                                                                    | The entering of the entering will be encoded                                            |
| If you do not select a spe To make a bill payment up                                                                                        | ecific category, all categories will be searched.                                       |
| <ul> <li>&gt; If you do not select a spe</li> <li>&gt; To make a bill payment, u</li> </ul>                                                 | echic category, all categories will be searched.<br>use the tab <u>Make a payment</u> . |
| <ul> <li>&gt; If you do not select a spe</li> <li>&gt; To make a bill payment, u</li> <li>Search</li> </ul>                                 | use the tab <u>Make a payment</u> .                                                     |
| <ul> <li>&gt; If you do not select a spe</li> <li>&gt; To make a bill payment, u</li> <li>Search</li> <li>Name of organization :</li> </ul> | use the tab <u>Make a payment</u> .<br>Mohawk Council of Kahnawa                        |

3. From the search results, select the bill that best fits your payments based on the table above and press OK

## Search results

## 10 organization(s) found

> Please select the organization you want to add, and then click on the Validate button.

|   | Name of organization                                    | Category                          |
|---|---------------------------------------------------------|-----------------------------------|
| 0 | Mohawk Council of Kahnawake - ABC Permits (QC)          | Miscellaneous                     |
| 0 | Mohawk Council of Kahnawake - Housing Repair Loans (QC) | Financial products and services   |
| 0 | Mohawk Council of Kahnawake - KGC (QC)                  | Miscellaneous                     |
| 0 | Mohawk Council of Kahnawake - MSI (QC)                  | Insurance                         |
| 0 | Mohawk Council of Kahnawake - Mortgages (QC)            | Financial products and services   |
| 0 | Mohawk Council of Kahnawake - Other Generals (QC)       | Miscellaneous                     |
| 0 | Mohawk Council of Kahnawake - Rentals (QC)              | Residences, housing and buildings |
| 0 | Mohawk Council of Kahnawake - Social Assistance (QC)    | Miscellaneous                     |
| 0 | Mohawk Council of Kahnawake - Tickets and fines (QC)    | Summary offense tickets           |
| 0 | Mohawk Council of Kahnawake - Water and sewer (QC)      | Miscellaneous                     |

March 12, 124

ОК

Cancel

4. If prompted, enter the Reference no. according to your invoice, optionally add a description for your own reference and press OK. If you do not know what to enter as a reference number, please contact us at <u>payments@mck.ca</u>

| Bill payments           |                          |                           |             | Help 🙆 | Print 🖴 | Close |
|-------------------------|--------------------------|---------------------------|-------------|--------|---------|-------|
|                         |                          |                           |             |        |         | 1     |
| Make a payment          | Add a bill Modify or del | lete a bill Reorder bills |             |        |         |       |
|                         |                          |                           |             |        |         |       |
| Organization            |                          | Reference no.             | Description |        |         |       |
| Mohawk Council of Kahna | wake - Mortgages (QC)    | 15005ABCD001              |             |        | 0       |       |

5. On the new window, validate the information you entered, and press Confirm

| Validation                                       |               |             |
|--------------------------------------------------|---------------|-------------|
| You want to add the following bill to your file: |               |             |
| Organization                                     | Reference no. | Description |
| Mohawk Council of Kahnawake - Mortgages (QC)     | 15005ABCD001  |             |
| Confirm Correct Cancel                           |               |             |

6. From the Make a payment tab, enter your payment amount, optionally adjust the payment frequency, and select the account to withdraw the money

| t Add a bill Modify                                                                                         | v or doloto a hill                                                                                                    |                                                                                                    |                                                                                                    | Help 🕜   Print 🚔   Close                                                                                                    |
|----------------------------------------------------------------------------------------------------|----------------------------------------------------------------------------------------------------|----------------------------------------------------------------------------------------------------|----------------------------------------------------------------------------------------------------|----------------------------------------------------------------------------------------------------|
| t Add a bill Modify                                                                                         | v or doloto a bill                                                                                                    |                                                                                                    |                                                                                                    |                                                                                                    |
|                                                                                                    | y of delete a bill                                                                                                    | Reorder bills                                                                                                    |                                                                                                    |                                                                                                    |
| statement may differ from the<br>irmation number of a paid bill,<br>an alert on a bill, click on <b>Man</b> | e payment date. See He<br>, see Bill payments und<br>age alerts under Profil                                                            | lp to learn more.<br>er Search transactions.<br>e and preferences.                                                                                                    |                                                                                                    |                                                                                                    |
|                                                                                                    |                                                                                                    | Amount (\$)                                                                                                    | Frequency                                                                                                    | Payment date<br>(DD/MONTH/YYYY)                                                                                                    |
| Kahnawake - Mortgages (Q                                                                                    | QC)                                                                                                    |                                                                                                    | Now     Later     Select     V                                                                                                    | Thursday, October 15 , 2020                                                                                                    |
|                                                                                                    | Total (\$):                                                                                                    | Calculate<br>0.00                                                                                                    | (optional)                                                                                                    |                                                                                                    |
| f your choice:                                                                                              |                                                                                                    |                                                                                                    |                                                                                                    |                                                                                                    |
| titution                                                                                                    | Account                                                                                                    |                                                                                                    |                                                                                                    | Balance (\$                                                                                                    |
| titution                                                                                                    | Account                                                                                                    |                                                                                                    |                                                                                                    | 1.00                                                                                                    |
|                                                                                                    | rmation number of a paid bill<br>n alert on a bill, click on Man<br>Kahnawake - Mortgages (G<br>f your choice:<br>titution<br>stitution | rmation number of a paid bill, see Bill payments und<br>n alert on a bill, click on Manage alerts under Profil<br>Kahnawake - Mortgages (QC)<br>Total (\$):<br>f your choice:<br>titution Account<br>stitution Account | Imation number of a paid bill, see Bill payments under Search transactions.<br>n alert on a bill, click on Manage alerts under Profile and preferences.  Amount (\$) Kahnawake - Mortgages (QC)  Kahnawake - Mortgages (QC)  Calculate Total (\$): 0.00  f your choice:  titution Account stitution Account | Imation number of a paid bill, see Bill payments under Search transactions.<br>n alert on a bill, click on Manage alerts under Profile and preferences.<br>Kahnawake - Mortgages (QC)<br>Kahnawake - Mortgages (QC)<br>Calculate<br>Select V<br>f your choice:<br>titution Account<br>Account |

7. Validate your payment details and press Confirm